# 注册步骤第四步-支付注册费并提交 申请

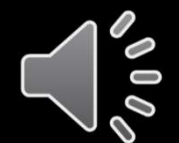

ACCA Think Ahead

© ACCA Public

# 第四步 支付首次注册费并提交申请

- 此页面将最后与您确认您的邮箱地址与已选择注册的资格。
- 如确认无误,请把此页面继续往下拉。

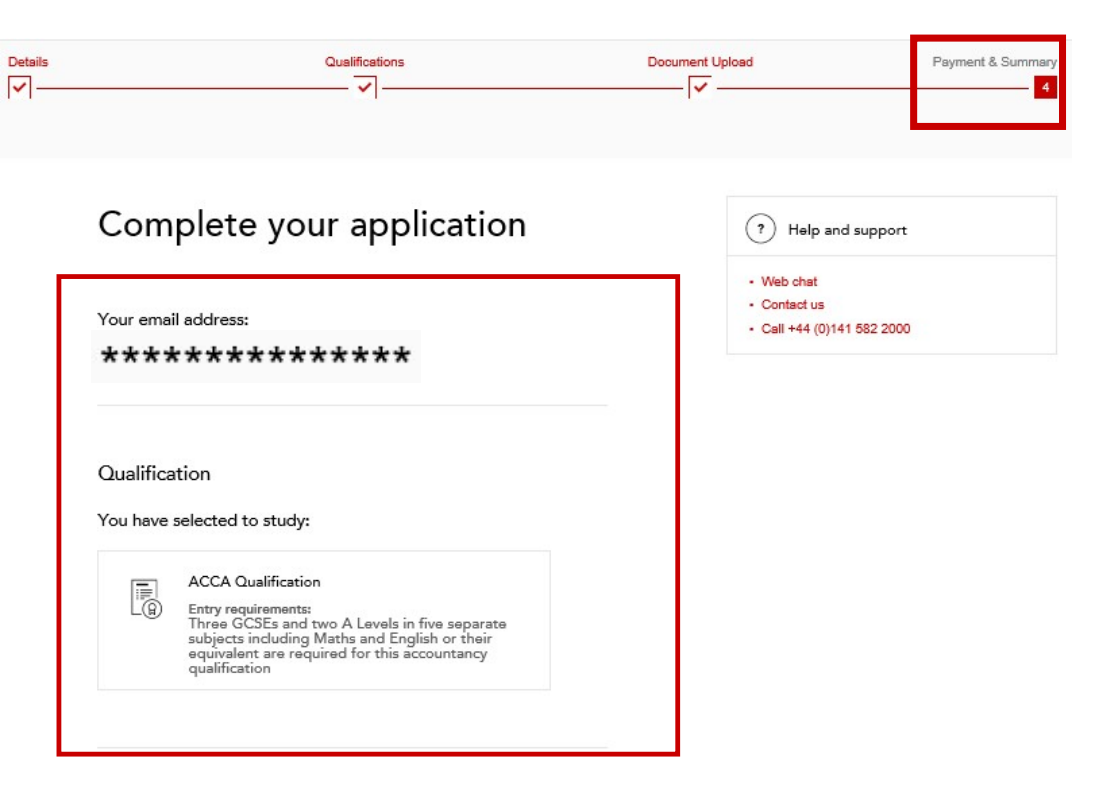

#### Registration code

If your employer or education provider has provided you with a registration code, please enter it in the field below. You may only apply one registration code per application.

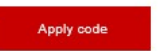

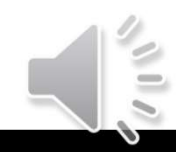

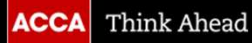

## 第四步 支付首次注册费并提交申请

#### Registration cost

This is your charge to register with ACCA. You will be charged separately for qualification costs.

£89.00 registration fee

#### 在此页面,显示您需要交纳的首次注册费

- 请在Terms & conditions/Bye-law 8\*处打钩。
- 我们建议您在是否愿意接收有关ACCA资讯栏目里打钩, 以便您能及时收到ACCA重要信息。
- 点击 "Go to payment"。

Terms & conditions / Bye-law 8

To complete your application, you must read and agree to our terms and conditions. View terms and conditions / Bye-law 8

If any of the matters listed in bye-law 8 apply to you (for example if you have received a conviction or caution or been disciplined by another professional or regulatory body), please ensure you have completed and uploaded the Admission and Licencing Committee form and if applicable the data consent form, and click here.

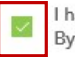

I have read and agree to the terms & conditions / Bye-law 8 \*

ACCA would like to keep you informed of products and services from third party organisations that may be of interest, relevance or benefit to you in your professional capacity. All are strictly vetted and the mailing/email list is never given directly to the advertising party. All campaigns are carried out by ACCA or an ACCA approved agency.

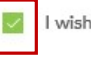

I wish to remain informed.

Please be patient and do not navigate away from the payment screen until your payment has been processed.

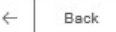

Go to payment

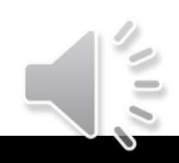

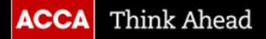

### 第四步 支付首次注册费并提交申请

Please select your Payment Method Pay using previously stored details below (where applicable) Or pay using one of the payment methods listed further below

| Card Payment   | VISA 🐽 📷 |
|----------------|----------|
| AliPay         |          |
| PayPal         |          |
| Cancel payment |          |

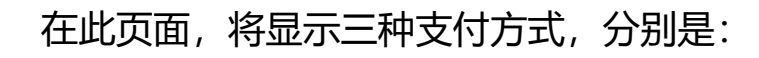

- 银行卡 (Visa/Master/银联卡)
- 支付宝(仅中国内地网络环境下使用)
- PayPal (贝宝)

请选择其中一种支付方式展开继续完成支付。

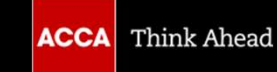

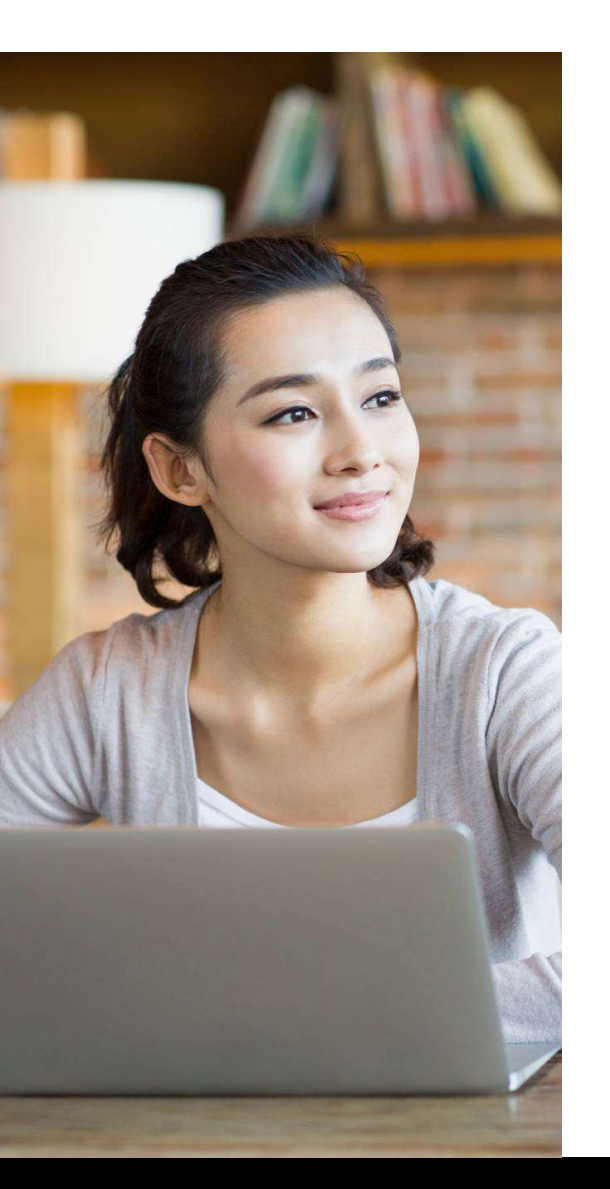

## 成功提交注册

- 成功支付首次注册费后,您的ACCA注册申请将提交至ACCA英国总部进行审核。审核 在10个工作日内完成,并以邮件的形式通知您是否已注册成功。
- 提交注册后,在此页面将显示您的7位数字的ACCA ID。请务必谨记您的ACCA ID,这 也是您以后登录myACCA进行报考和缴费等事项的登录账号。您的ACCA ID 也会在您 提交注册数分钟后发送到您的注册邮箱里,如不在收件箱,请查找您的广告/垃圾邮件。
- 在收到ACCA ID后,您可以到ACCA全球官网上登录您的myACCA设置密码。

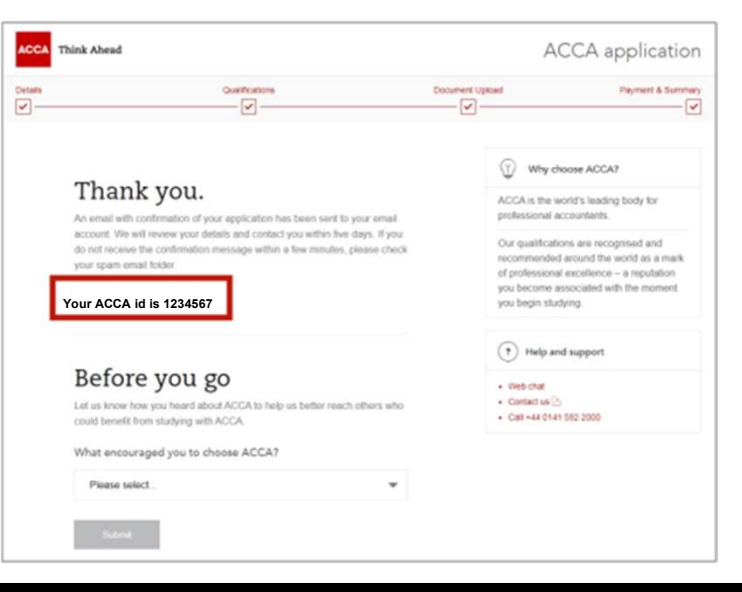

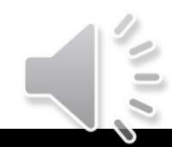

ACCA Think Ahead

# 设置个人my ACCA账号登录密码

#### 首次登录myACCA需要先设置密码

 登录ACCA全球官网<u>www.accaglobal.com</u>,点击右上方 "myACCA"。

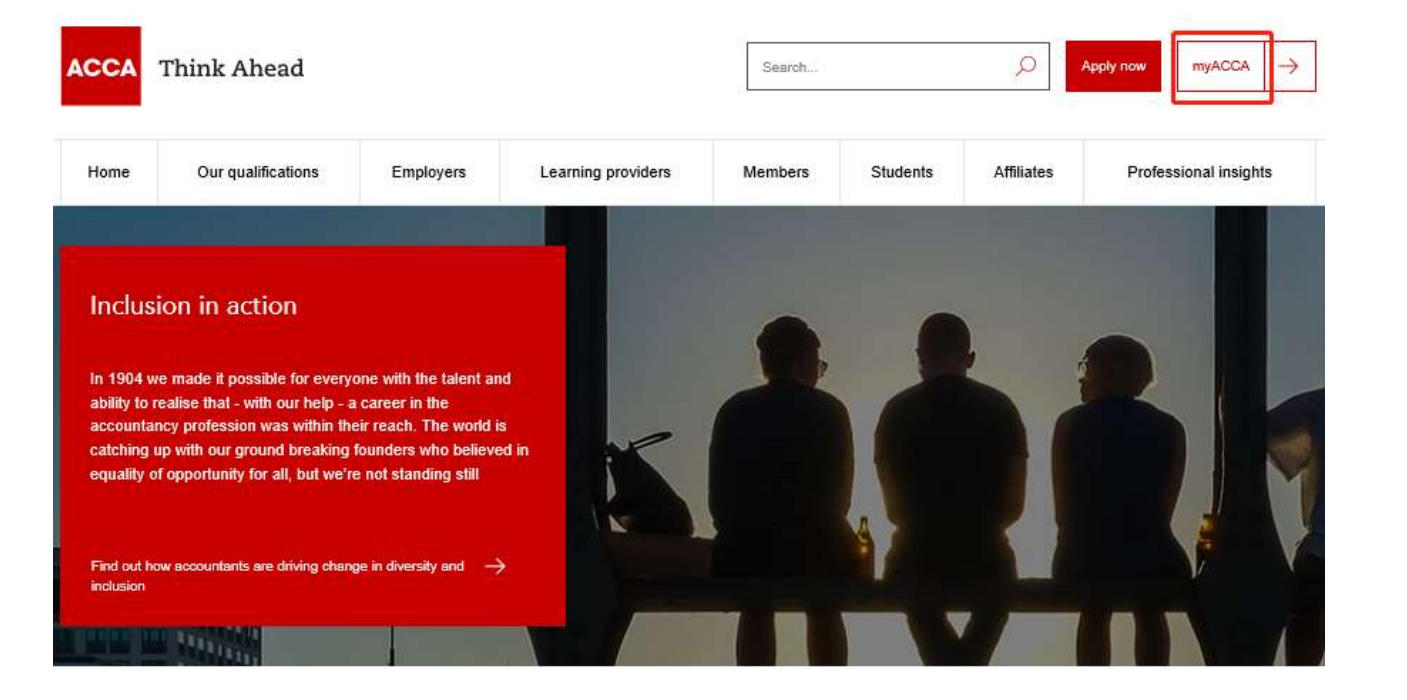

输入您的7位数字ACCA ID,并点击
"New user-set your password" 进行密码设置。

#### Sign in to MyACCA

| 1234567                                                                                                    |        |
|----------------------------------------------------------------------------------------------------|--------|
| Password                                                                                                    |        |
|                                                                                                    |        |
| Sign in to MyACCA                                                                                                    |        |
| Forgotten your username?                                                                                                    |        |
| Forgotten your password?                                                                                                    |        |
| New user - set your password                                                                                                    |        |
| Having problems signing in?                                                                                                    |        |
| Keeping your contact and employment details up to date will all<br>to contact you and tailor our communications to your needs.                         | low us |
| Remember to save any changes you make. For your personal<br>security you will automatically be logged out of your account af<br>minutes of inactivity. | ter 10 |